## Instructions for Current Members who wish to create an online account

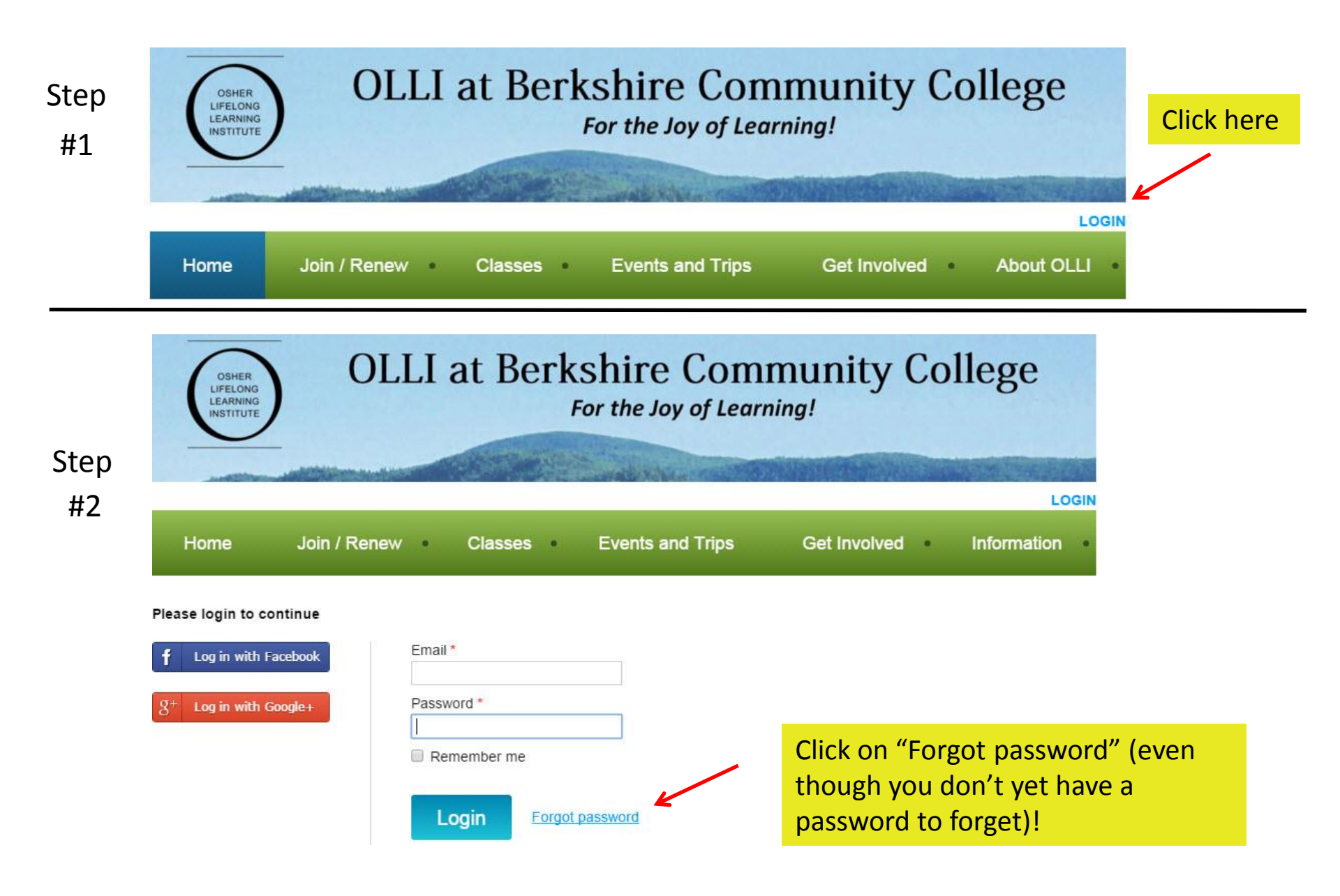

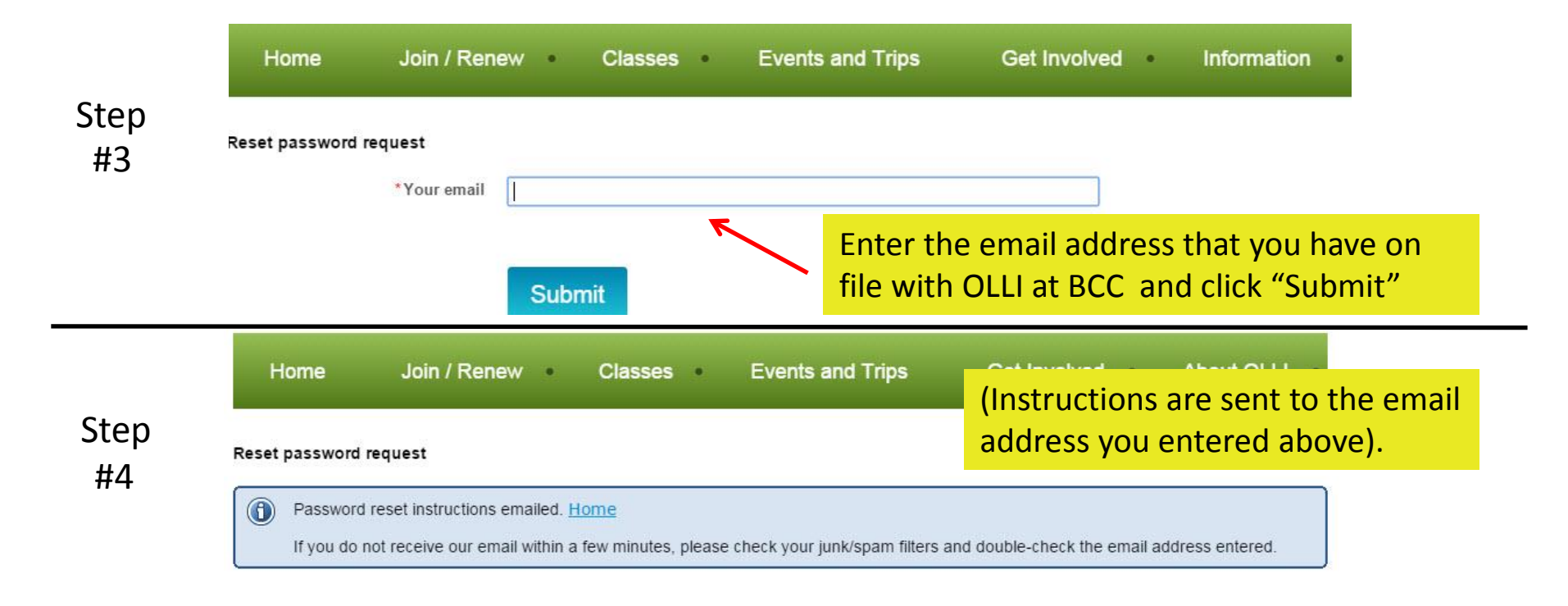

| Stop       | Choose a new password for your Berkshire OLLI account<br>Berkshire OLLI (OlliBcc@wildapricot.org) Add contact<br>To: Berk Desrosiers;                                                                                                    | You'll receive an email that looks like this.                                           |
|------------|----------------------------------------------------------------------------------------------------|-----------------------------------------------------------------------------------------|
| step<br>#5 | <ul> <li>Hello Berk Desrosiers,</li> <li>A request was made to recover a lost password for this email address at <a href="https://olibcc.wildapricot.org/Sys/Password/Reset?id=f3287814-5a37-47be-adf6">https://olibcc.wildapricot.org/Sys/Password/Reset?id=f3287814-5a37-47be-adf6</a><br/>(if the link does not open - please copy-paste the link into the address line of your If you did not request a new password at <a href="https://ollibcc.wildapricot.org/">https://ollibcc.wildapricot.org/Sys/Password/Reset?id=f3287814-5a37-47be-adf6</a><br/>(if the link does not open - please copy-paste the link into the address line of your If you did not request a new password at <a href="https://ollibcc.wildapricot.org/">https://ollibcc.wildapricot.org/</a>, you may su Many thanks, Berkshire OLLI</li> </ul> | Click on this link<br><u>S-fa7f25ea18fa</u><br>browser).<br>afely disregard this email. |

|            | Home Join / Renew Classes                   | Events and Trips      | Get Involved   Abou                      | LOGIN<br>it OLLI                              |
|------------|---------------------------------------------|-----------------------|------------------------------------------|-----------------------------------------------|
| Step<br>#6 | *New password         *Confirm new password |                       | Note<br>be at<br>in len                  | : password must<br>least 7 characters<br>igth |
|            | Set new passwo                              | Enter and<br>password | d confirm your nev<br>I, then click here | v                                             |

| Home           | Join / Renew | Classes • | Events and Trips | Get Involved | About O |
|----------------|--------------|-----------|------------------|--------------|---------|
| Reset password | 8            |           |                  |              |         |

You should then see this "Password changed successfully" message. You now have an online account with OLLI at BCC. You may use this account to register online and pay for Classes, Special Events and Distinguished Speakers lectures and to renew your membership.